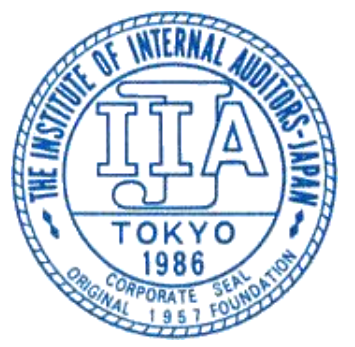

一般社団法人日本内部監査協会

# e ラーニング動作環境確認方法

一般社団法人日本内部監査協会

当協会の e ラーニングコンテンツを視聴するには以下の動作環境が必要です。 ◆動作環境

| OS       | Windows 7 / 8.1 / 10 [ 32 ビット版/64 ビット版 ]    |
|----------|---------------------------------------------|
|          | ※ 日本語版のみ対象                                  |
| アプリケーション | ブラウザ :                                      |
| ソフトウェア   | Internet Explorer11 [32bit版] (拡張保護モードには非対応) |
|          | ※ Windows 8.1 / 10 については、デスクトップ版のみ          |
|          | ・セキュリティレベル :「中高」または「中」                      |
|          | ・ActiveX コントロール:有効                          |
|          | ・JavaScript:有効                              |
|          | ・Silverlight:有効                             |
|          |                                             |
|          | ソフトウェア:                                     |
|          | Microsoft Silverlight                       |

- ※ 動画視聴の際は Microsoft Silverlight がインストールおよび機能する必要がございます。
- ※ Microsoft Edge、Firefox、Google Chrome、Safari は視聴可能な動作環境から外させていただい ております。
- ※ 動画が含まれる e ラーニング講座を受講される場合は、Internet Explorer ブラウザのご利用を お願いいたします。

#### ◆各環境の確認方法

※ 下記設定は、御社セキュリティポリシーにより設定変更を禁止されている場合がありま す。システム管理者の方へご相談ください。

- 0Sの確認
- ➢ Windows10

|      | ○ ここに入力して検索                 | Ļ |   |
|------|-----------------------------|---|---|
|      |                             |   |   |
| I    | アプリと機能(F)                   |   | ( |
| ļ    | 電源オプション(O)                  |   |   |
| JUST | イベント ビューアー(V)               |   |   |
|      | システム(Y)                     |   |   |
|      | デバイス マネージャー(M)              |   |   |
|      | ネットワーク接続(W)                 |   |   |
|      | ディスクの管理(K)                  |   |   |
|      | コンピューターの管理(G)               |   |   |
|      | Windows PowerShell(I)       |   |   |
|      | Windows PowerShell (管理者)(A) |   |   |
|      | タスク マネージャー(T)               |   |   |
|      | 設定(N)                       |   |   |
|      | エクスプローラー(E)                 |   |   |
|      | 検索(S)                       |   |   |
| TE   | ファイル名を指定して実行(R)             |   |   |
|      | シャットダウンまたはサインアウト(U) >       | • |   |
|      | デスクトップ(D)                   |   |   |
| -    | ○ ここに入力して検索                 |   |   |

- (1)画面左下にマウスカーソ ルを移動し、[スタート]
   ボタン上で右クリックし ます。
  - (2) 表示されたメニューの中から[システム]をクリックします。

#### デバイスの仕様

| OptiPlex 506<br>デバイス名 | 50                                                  |
|-----------------------|-----------------------------------------------------|
| プロセッサ                 | Intel(R) Core(TM) i5-8400 CPU @ 2.80GHz 2.81<br>GHz |
| 実装 RAM                | 8.00 GB (7.80 GB 使用可能)                              |
| デバイス ID               |                                                     |
| プロダクト ID              |                                                     |
| システムの種類               | 64 ビット オペレーティング システム、x64 ベース プロセッサ                  |
| ペンとタッチ                | このディスプレイでは、ペン入力とタッチ入力は利用できま<br>せん                   |

この PC の名前を変更

#### Windows の仕様

| エディション    | Windows 10 Pro  |                 |
|-----------|-----------------|-----------------|
| バージョン     | 1809            |                 |
| インストール日   | 2019/03/19      |                 |
| OS ビルド    | 17763.437       |                 |
| プロダクト キーの | 変更または Windows の | L<br>ディションをアップグ |

サービスに適用される Microsoft サービス規約を読む

マイクロソフト ソフトウェア ライセンス条項を読む

(3) コンピュータの基本的な情報の表示画面に PC の 0S が表示されます。

#### ➢ Windows8.1

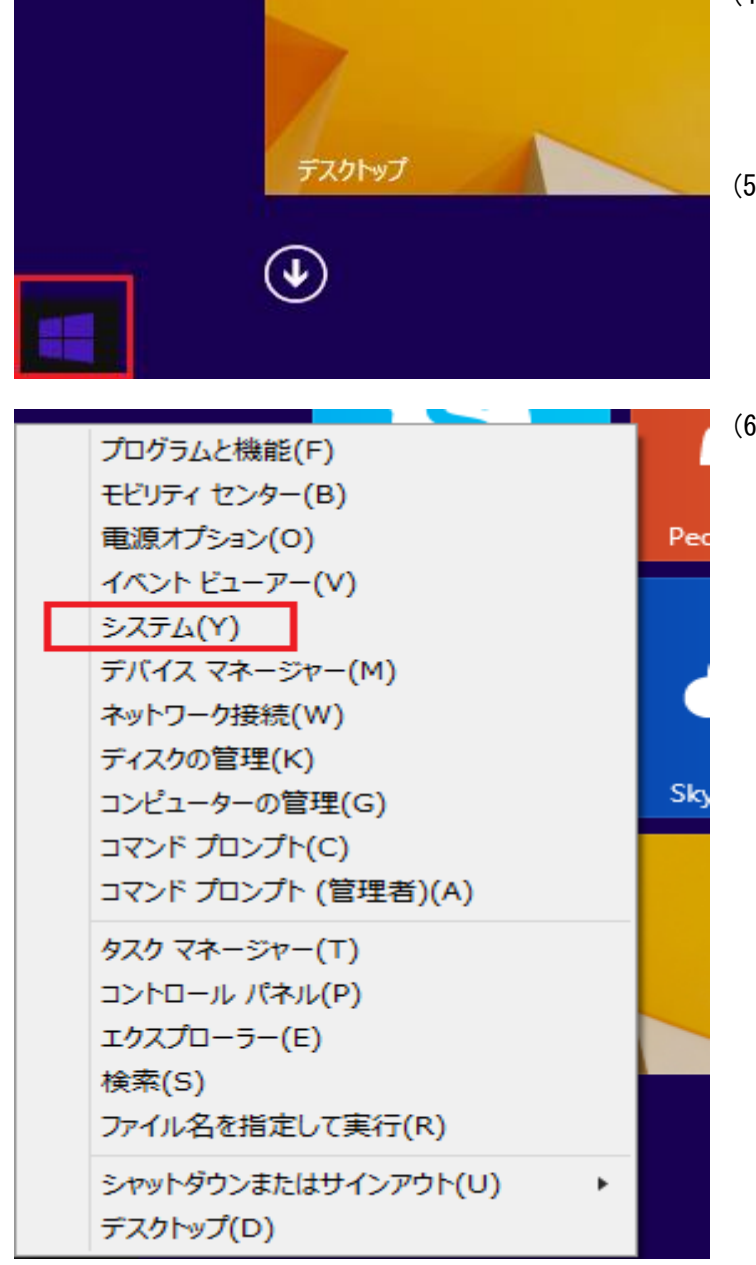

- (4) 画面左下にマウスカーソ ルを移動し、[スタート] ボタンを表示させます。
- (5) [スタート]ボタン上で右クリックします。
- (6) 表示されたメニューの中から[システム]をクリックします。

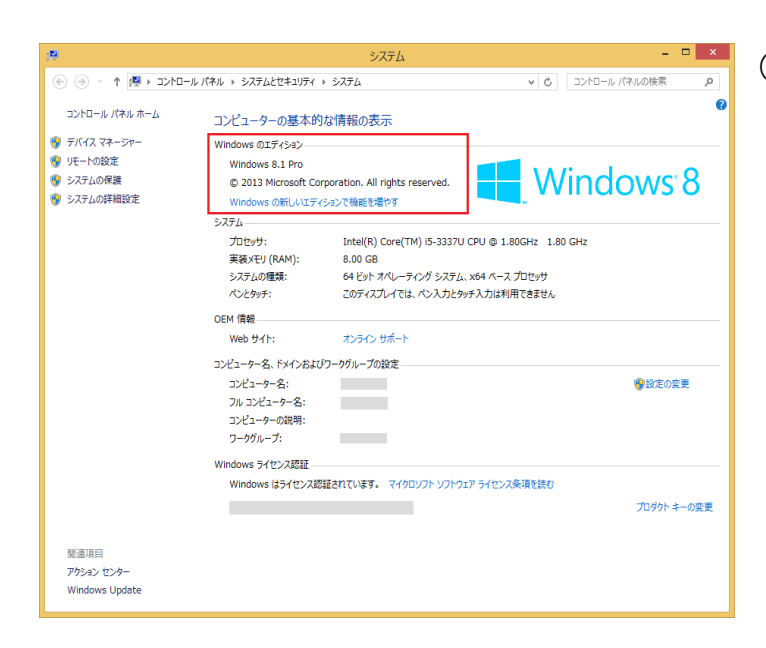

> Windows7

スタート

(7) コンピュータの基本的な情報の表示画面に PC の 0S が表示されます。

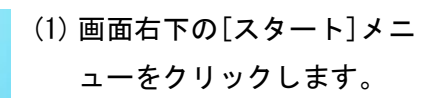

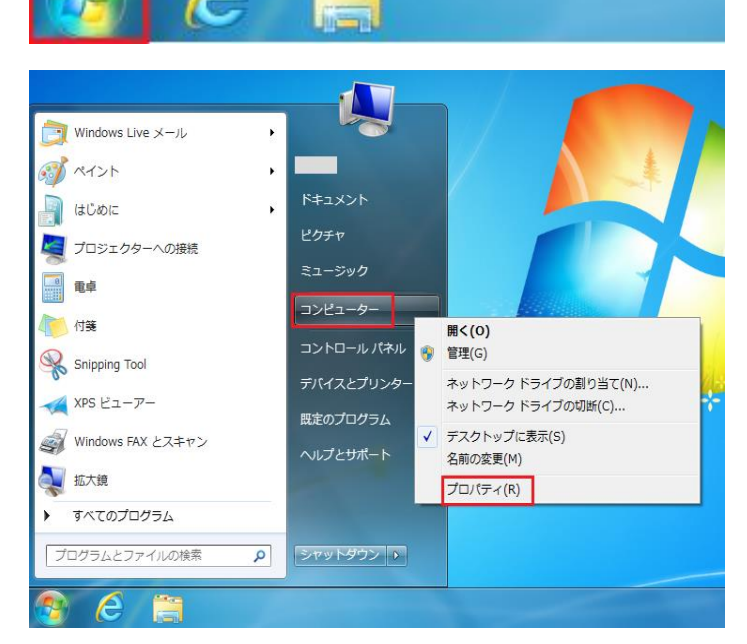

10

- (2) 表示されたメニューの中から[コンピュータ]を右クリックします。
- (3) 表示されたメニューの中から[プロパティ]をクリックします。

一般社団法人日本内部監査協会

- 5 -

| אוו-סאכב ואי   | ネル ・ システムとセキュリティ        | • 9775 v                                          | <ul> <li>         ・          ・         ・</li></ul> |
|----------------|-------------------------|---------------------------------------------------|----------------------------------------------------|
| コントロールパネルホーム   | コンピューターの基本的な領           | 柳の表示                                              |                                                    |
| デバイス マネージャー    | Windows Edition         |                                                   |                                                    |
| モートの設定         | Windows 7 Professional  |                                                   | 0                                                  |
| ステムの保護         | Copyright © 2009 Micro  | isoft Corporation. All rights reserved.           |                                                    |
| ステムの詳細設定       | Service Pack 1          |                                                   |                                                    |
|                | Windows 7 の新しいエラ        | イションの進加機能の取得                                      |                                                    |
|                |                         |                                                   |                                                    |
|                |                         |                                                   |                                                    |
|                | システム                    |                                                   |                                                    |
|                | 製造光:                    | Dell                                              |                                                    |
|                | モデル:                    | VOSTRO 3450                                       |                                                    |
|                | 評価:                     | 4.8 Windows エクスペリエンス インデックス                       |                                                    |
|                | プロセッサ:                  | Intel(R) Core(TM) I3-2350M CPU @ 2.30GHz 2.30 GHz |                                                    |
|                | 実装メモリ (RAM):            | 4.00 GB (2.92 GB 使用可能)                            |                                                    |
|                | システムの種類:                | 32 ビット オペレーティング システム                              |                                                    |
|                | ペンとタッチ:                 | このディスプレイでは、ペン入力とタッチ入力は利用できません                     |                                                    |
|                | Dell サポート               |                                                   |                                                    |
|                | Web サイト:                | オンライン サポート                                        |                                                    |
| F M THE        | コンピューター名、ドメイン           | およびワークグループの設定                                     |                                                    |
| マカション ヤンター     | コンピューター名:               | -                                                 | ●設定の変更                                             |
| Vindows Undate | フル コンピューター名:            | -                                                 |                                                    |
| (フォーマンスの情報とツー  | コンピューターの説明:             |                                                   |                                                    |
| 6              | ワークグループ:                | 1000                                              |                                                    |
|                | 10 1945 ( <u>1955</u> ) |                                                   |                                                    |

(4) コンピュータの基本的な情報の表示画面に PC の 0S が表示されます。

- ブラウザの確認
- Internet Explorer

● バージョン確認

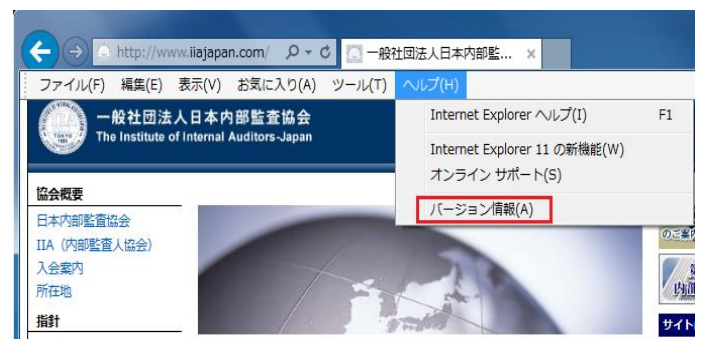

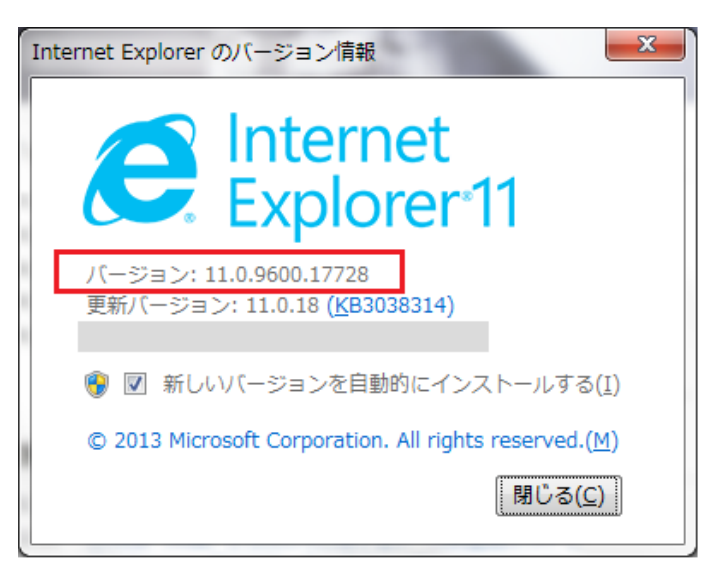

- Internet Explorer を起動します。
- ブラウザ上部のメニューの
   [ヘルプ]-[バージョン情報]
   をクリックします。
- (3) Internet Explorer のバージョン情報画面にバージョンが表示されます。

※画面は Internet Explorer11 で す。

一般社団法人日本内部監査協会

### 各種設定確認

| そ一般社団法人日本内部監査協会 - Windows               | Internet Explorer                                                                                                    |                                |
|-----------------------------------------|----------------------------------------------------------------------------------------------------|--------------------------------|
| 🕒 🕞 🗢 🎑 http://www.iiajapan.com/        |                                                                                                    |                                |
| 🥔 一般社団法人日本内部監 🗙 📃                       |                                                                                                    |                                |
| 」 ファイル(E) 編集(E) 表示(⊻) お気に入り( <u>A</u> ) | ツール(D ヘルプ(H)                                                                                                    |                                |
| 一般社団法人<br>The Institute of I            | 間覧(の限歴の単称(0))。<br>inPrivate ブラウズ(0)<br>道部約止(K)。<br>ActiveX フィルター(X)<br>特術の問題語28町(C)。<br>最終問題語20か3」を再度開K((S)<br>スタート メニューにサイトを追加(M) | Ctrl+Shift+Del<br>Ctrl+Shift+P |
| 協会概要                                    | ダウンロードの表示(N)<br>ポップアップ ブロック(P)<br>SmartScreen フィルター機能(T)<br>アドオンの管理(A)                                                             | Ctrl+J                         |
| 日本内部監査協会                                | 互換表示(V)<br>互換表示設定(B)                                                                                                    |                                |
| 入会案内                                    | このフィードの講読(F)<br>フィード探索(F)<br>Windows Update(U)                                                                                     | ,                              |
| 所在地                                     | F12 開発者ツール(L)                                                                                                    |                                |
| 指針                                      | アクセス計中可(E)<br>Evernote 4 (ご自加<br>Windows Live Writer でこのコンテンツを引用(B)                                                                |                                |
| 内部監査基準                                  | インターネット オプション(0)                                                                                                    |                                |

#### インターネット オブション

| 全般 セキュリティ プライバシー コンテンツ 接続   プログラム   詳細設定                                                                                                 |
|----------------------------------------------------------------------------------------------------|
| セキュリティ設定を表示または変更するゾーンを選択してください。                                                                                                    |
|                                                                                                    |
| インターネット         インターネット           (言頼されたゾーンと制限付きゾーンに一覧表示されていな         サイト(S)           (いすべてのインターネットの Web サイトには、このゾーンを<br>使用してください。      |
| - このゾーンのセキュリティのレベル(L)                                                                                                    |
| このソーンで許可されているレベル・中から高<br>中高<br>-   ほとんどの Web サイトに適切です。<br>安全でない可能性のあるコンテンツをダウンロードする前に警告します。<br>未署名の ActiveX コントロールはダウンロードされません。<br>-   - |
| ✓ 保護モードを有効にする (Internet Explorer の再起動が必要)(P)                                                                                             |
| レベルのカスタマイズ(O)… 既定のレベル(D)                                                                                                    |
| すべてのゾーンを既定のレベルにリセットする(R)                                                                                                    |
|                                                                                                    |
| OK キャンセル 道用( <u>6</u> )                                                                                                    |

■Internet Explorer のセキュリ ティ設定の確認

- (1) Internet Explorer を起動しま す。
- (2) ブラウザ上部メニューの[ツ ール]-[インターネットオプ ション]をクリックします。
- (3) インターネット オプション 画面で「セキュリティ」タブ を選択します。

? ×

- (4) セキュリティ設定を表示また は変更するゾーンを選択して くださいで「インターネット」 をクリックで選択してくださ い。
- (5) このゾーンのセキュリティの レベルが「中高」または「中」 が選択されていることを確認 します。

| インターネット オブション                                                                          | ? >          |
|----------------------------------------------------------------------------------------|--------------|
| 全般 セキュリティ フライバシー コンテンツ 接続 フログラム 詳細設定                                                   |              |
|                                                                                        |              |
| セキュリティ設定を表示または変更するゾーンを選択してください。                                                        |              |
|                                                                                        |              |
| インターネット ローカル イントラネッ 信頼済みサイト 制限付きサイト                                                    |              |
| - · · · · · · · · · · · · · · · · · · ·                                                |              |
| <b>インターネット</b><br>(きまうわちい)、、したり19月(きたい)、、(こ、)時にま二キわっていた。 サイト(S)                        |              |
| 11まれでイルビンテンと利用的パランテンビー 見表示でイルビルベーーーーーー<br>いすべてのインターネットの Web サイトには、このゾーンを<br>(本中レーングポン) |              |
|                                                                                        |              |
| <sub>「</sub> このゾーンのセキュリティのレベル(L) ―――                                                   |              |
| 1244                                                                                   |              |
| カスタム設定                                                                                 |              |
| - 提奨設定を使用するには、「既定のレベル」ボタンをクリックします。                                                     |              |
|                                                                                        |              |
| ✓ 保護モードを有効にする (Internet Explorer の再起動が必要)(P)                                           | _            |
| レベルのカスタマイズ(C)… 既定のレベル(D                                                                |              |
| すべてのゾーンを既定のレベル(こ)セットする(B)                                                              |              |
|                                                                                        |              |
| OK キャンセル 適用                                                                            | ( <u>A</u> ) |

※このゾーンのセキュリティのレ ベルが左記画面のように「カスタ ム」と表示されている場合は以下 をご確認ください。

(6) インターネットオプション画 面「セキュリティ」タブのこ のゾーンのセキュリティのレ ベル欄にある[レベルのカス タマイズ]ボタンをクリック します。

| セキュリティ設定 - インターネット ゾーン                           | × |
|--------------------------------------------------|---|
| - 設定                                             |   |
| axxe                                             |   |
| ActiveX コントロールとプラグイン                             |   |
| 📦 ActiveX コントロールとプラグインの実行                        |   |
| ── ○ ダイアログを表示する                                  |   |
| <ul> <li>              ・             ・</li></ul> |   |
| ○ 無効にする                                          |   |
| <ul> <li>有効にする</li> </ul>                        |   |
| ActiveX コントロールに対して自動的にダイアログを表示                   |   |
|                                                  |   |
|                                                  |   |
| ● Active Y コノルカー大方かにする                           |   |
|                                                  |   |
|                                                  |   |
| ● 有別にする                                          |   |
| ● ActiveA を言言なして使用することを承認が月のの下入したのの計画する          |   |
|                                                  |   |
|                                                  |   |
| *Internet Explorer の再開後に有効になります。                 |   |
| ーカスタム設定のリセット                                     |   |
|                                                  |   |
| 「 20919100.   甲高 (既定)                            |   |
|                                                  |   |
|                                                  |   |
| OK キャンセル                                         |   |
|                                                  |   |
|                                                  | - |

(7) セキュリティ設定 - インタ ーネットゾーン画面で、以下 が「有効にする」にチェック が入っていることを確認しま す。

> ・ActiveX コントロールとプラ グインの実行 ・アクティブ スクリプト

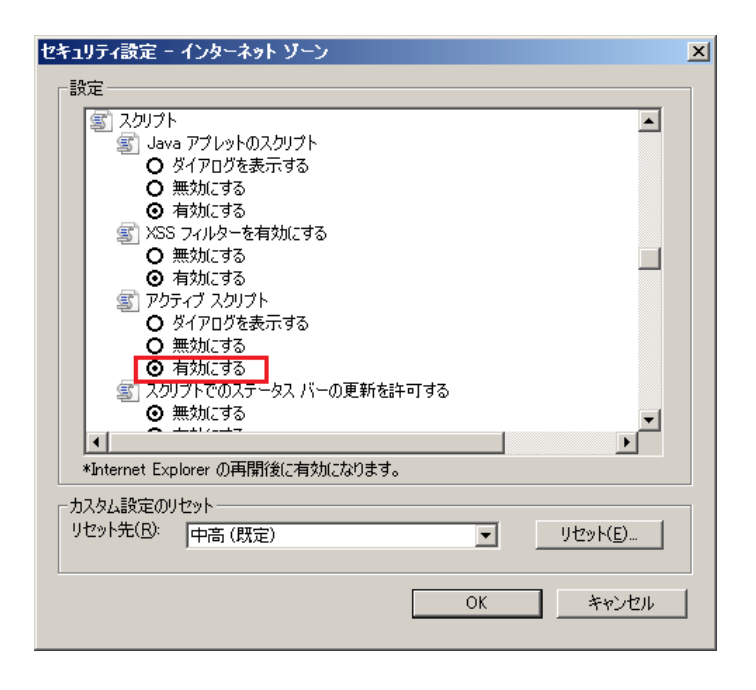

| 🩋一般社団法人日本内部監査協会 - Windows        | Internet Explorer                                                                                                    |                                |   |
|----------------------------------|----------------------------------------------------------------------------------------------------|--------------------------------|---|
| 😋 🕞 🗢 🥖 http://www.iiajapan.com/ |                                                                                                    |                                |   |
| 一般社団法人日本内部監 ×                    |                                                                                                    |                                |   |
| 」 ファイル(E) 編集(E) 表示(⊻) お気に入り(A)   | ツール(工) ヘルプ(出)                                                                                                    |                                |   |
| 一般社団法人<br>The Institute of I     | 閲覧の履歴の削除(D)_<br>Infrinat ラウス(D)<br>道路称しに(A)_<br>ActiveX フィルター(X)<br>特形の問題を影(C)_<br>最終問題をからまえを再度開((G)<br>スタート メニューにサイトを追加(M) | Ctrl+Shift+Del<br>Ctrl+Shift+P |   |
| 協会概要                             | ダウンロードの表示(N)<br>ポップアップ ブロック(P)<br>SmartScreen フィルター機能(T)<br>アドオンの管理(A)                                                      | Ctrl+J                         |   |
| 日本内部監査協会<br>IIA (内部監査人協会)        | 互換表示(V)<br>互換表示設定(B)                                                                                                    |                                |   |
| 入会案内                             | このフィードの講義(F)<br>フィード探索(E)<br>Windows Update(U)                                                                              | ÷                              | 1 |
| 所在地                              | F12 開発者ツール(L)                                                                                                    |                                |   |
| 指針                               | アクセス計中可(E)<br>Evernote 4 に追加<br>Windows Live Writer でこのコンテンツを引用(B)                                                          |                                |   |
| 内部監査基準                           | インターネット オプション(0)                                                                                                    |                                | ] |

## ■Internet Explorer の Cookie 設 定の確認

- Internet Explorer を起動します。
- (2) ブラウザ上部メニューの[ツ
   ール]-[インターネットオプ
   ション]をクリックします。

- 9 -

| (ンターネット オブション ?! 🗙                                                                                            | (3) インターネット オプション  |
|----------------------------------------------------------------------------------------------------|--------------------|
| ーーーーーーーーーーーーーーーーーーーーーーーーーーーーーーーーーーーー                                                                          | 面面で「プライバシー」々ブ      |
| 設定                                                                                                    |                    |
| インターネット ゾーンの設定を選択してください。                                                                                      | を選択します             |
|                                                                                                    |                    |
|                                                                                                    | (4) [詳細設定]をクリックしま  |
|                                                                                                    | <del>a</del>       |
| ティの Cookie を制限します。                                                                                            | <b>9</b> o         |
|                                                                                                    |                    |
|                                                                                                    |                    |
|                                                                                                    |                    |
|                                                                                                    |                    |
| ホップアップ ブロックを有効にする(B) 野完(F)                                                                                    |                    |
|                                                                                                    |                    |
| ▼ InPrivate ブラウズの開始時に、ツール バーと拡張機能を無効にする(T)                                                                    |                    |
|                                                                                                    |                    |
|                                                                                                    |                    |
|                                                                                                    |                    |
| OK 道用( <u>A)</u> 道用( <u>A)</u>                                                                                |                    |
| イバシーの詳細設定                                                                                                    | (5) プライバシーの詳細設定画面  |
|                                                                                                    | で「白動 Cookia 加田たト書き |
| 動 Cookie 処理を上書きします。                                                                                           |                    |
| Cookie                                                                                                    | する」にチェックが入ってい      |
| □ 自動 Cookie 処理を上書きする(O)                                                                                       | ないことを確認します。        |
| ファースト パーティの Cookie サード パーティの Cookie                                                                           |                    |
| <ul> <li>受け入れる(A)</li> <li>受け入れる(Q)</li> </ul>                                                                |                    |
| <ul> <li>C ブロックする(B)</li> <li>C ブロックする(L)</li> <li>C バロッドオキニマオス(C)</li> <li>C バロッドオキニマオス(C)</li> </ul>        |                    |
|                                                                                                    |                    |
|                                                                                                    |                    |
| ■ 常にセッション Cookie を許可する(型)                                                                                     |                    |
| <ul> <li>              「 常にセッション Cookie を許可する())          </li> <li>             OK キャンセル         </li> </ul> |                    |

| 3 一般社团法人日本内部監査                            | 協会 - Windows         | Internet Explore                                                                                |                                               |                                |            |
|-------------------------------------------|----------------------|-------------------------------------------------------------------------------------------------|-----------------------------------------------|--------------------------------|------------|
| 🗿 🕤 🗢 🧭 http://www.iiaj                   | apan.com/            |                                                                                                 |                                               |                                |            |
| 🤮 一般社団法人日本内部監_                            | ×                    |                                                                                                 |                                               |                                |            |
|                                           | ) お気に入り(A)           | ツール(T) ヘルプ(E                                                                                    | )                                             |                                |            |
| 一般<br>Photo The Int                       | 社団法人<br>stitute of I | 開覧の履歴の削り<br>InPrivate ブラウズ(<br>追訪称方止(K)_<br>ActiveXフィルター<br>持続の問題を診断<br>最終閲覧セッション<br>スタートメニューにた | (D)<br>D<br>X)<br>(C)<br>を再度開\(S)<br>七十を追加(M) | Ctrl+Shift+Del<br>Ctrl+Shift+P |            |
| 協会概要                                      |                      | ダウンロードの表示<br>ポップアップ ブロック<br>SmartScreen フィ/<br>アドオンの管理(A)                                       | (N)<br>(P)<br>レター機能(T)                        | C#I+J                          | *          |
| 日本内部監査協会                                  |                      | 互換表示(V)<br>互換表示(B)                                                                              |                                               |                                |            |
| IIA(内部監省人協                                | が会)                  | このフィードの時読の                                                                                      |                                               |                                | 1000       |
| 人会菜内                                      |                      | Windows Update(                                                                                 | U)                                            |                                | 11-00      |
| 所在地                                       |                      | F12 開発者ツール                                                                                      | (L)                                           |                                | -          |
| 指針                                        |                      | アクセス許可(E)<br>Evernote 4 (ご追加<br>Windows Live Wri                                                | ]<br>ter でこのコンテンツを引用                          | Ħ(B)                           | The second |
| 内部監査基準                                    |                      | インターネット オプシ                                                                                     | (0) (E                                        |                                |            |
| ドオンの管理<br>Internet Explorer アドオン          | の表示と管理               |                                                                                                 |                                               |                                | X          |
| THE ALL AND A                             | 名前                   |                                                                                                 | 奉行元 、                                         | 【状態                            | 7=11L日 ▲   |
| *ドクノの健決<br>へのこれ ビーレザ2月後後の(T)              | Search Helper        |                                                                                                 | Microsoft Corporation                         | 無効                             | 2010/07.   |
| 2 40 T - C 10 (K (0)                      | Bing //-             |                                                                                                 | Microsoft Corporation                         | 無効                             | 2010/08    |
| 219米フロ/11ター(5)                            | Microsoft Silve      | rlight                                                                                          | Microsoft Corporation                         | 有効                             | 2014/05    |
| 」アクセラレータ( <u>A</u> )                      | Microsoft Offic      | <ul> <li>Template and Media</li> </ul>                                                          | Microsoft Corporation                         | 有効                             | 2011/02    |
| ) 通知称为止(K)                                | XML DOM Doci         | ument                                                                                           | Microsoft Corporation                         | 有効                             | 2014/08    |
| RJ-<br>                                   | Windows Media        | Player                                                                                          | Microsoft Corporation                         | 有効                             | 2013/05    |
|                                           |                      | Sector                                                                                          |                                               |                                | Þ          |
|                                           |                      |                                                                                                 |                                               |                                |            |
| 遺加のツール バーと拡張機能を検索(E)<br>ツール バーと拡張機能の詳細(N) |                      |                                                                                                 |                                               |                                | 開じる(1)     |

■Internet Explorer のアドオン 設定の確認

- Internet Explorer を起動します。
- (2) ブラウザ上部メニューの[ツ ール]-[アドオンの管理]をク リックします
- (3) アドオンの管理画面の表示で 「すべてのアドオン」を選択 します。
- (4) Microsoft Silverlight が「有 効」になっていることを確認 します。
- 上記設定をした場合でも御社のネットワーク設定などにより、動作しないことがあり ます。その場合は、ネットワーク管理者の方へご相談ください。

また、お手数ですがご使用の動作環境の以下の情報をご記入のうえ、e ラーニング受講サイト管理係までメール(el-info@iiajapan.jp)でご連絡ください。

◆ご連絡いただく場合は、不具合現象と以下の情報をご記入ください

- 0S
- ・ ブラウザ (ご利用のブラウザとそのバージョン)
- ・ 設定されているセキュリティレベル

一般社団法人 日本内部監査協会

e ラーニング受講サイト管理係

メールアドレス : el-info@iiajapan.jp

- 11 - 一般社団法人日本内部監査協会